### WELCOME TO THE OFFICIAL PORTAL OF FMG'S ONLINE COUNSELLING SYSTEM FOR HARYANA MEDICAL COUNCIL

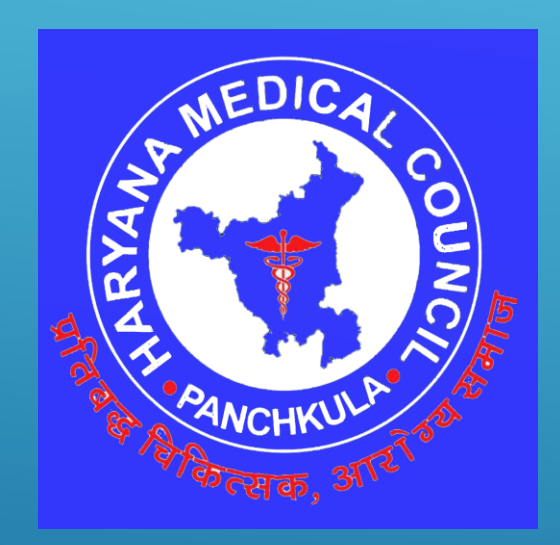

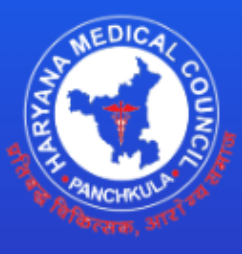

HARYANA MEDICAL COUNCIL Welcome to FMGs Online Counselling System

## This is the link for the official portal for FMG's Online Counselling System

### https://hmc.fmgcounseling.in/

### This is the Home page for FMG's Online Counselling portal

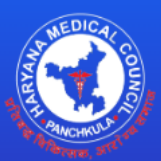

#### HARYANA MEDICAL COUNCIL

Welcome to FMGs Online Counselling System

#### Welcome to the site! New Public notice regarding schedule of FMG counseling, **Enclosures Required** Schedule for Round - I Steps **Download Detailed PDF** Perticulars Perticulars Schedule Date Passport size Photograph Registration Online Regitration & Application for internship 26-12-2023 To 01-Register 01-2024 2 Stamp Size Signature (Till 11:59PM) Login Login Matriculation/High School Certificate(10th) or its equivalent certificate as proof of 2 Editing (if any) of information submitted online 26-12-2023 To 01date of birth. 3 Profile Edit 01-2024 (Till 11:59PM) 10+2/Intermediate/Senior Secondary School Examination Certificate & Detailed Apply for Counseling Marks Sheet Last Date of submission of Hard Copy of application & fee slip 08-01-2024 Enclosures Uploading with annexed document at HMC office (Till 5:00PM) Attempt/Character Certificate(MBBS or equivalent) Issued by recognized University Application Submission and lock 4 Online display of Provisional Merit List 18-01-2024 6 Domicile certificate/Residence Certificate issued by competent authority of the Fees Payment Rs 10,000(Rs.Ten Thousand Only) Harvana State Govt. 5 Grievances(if any) on the Provisional Merit List 19-01-2024 (shall be raised through their registered email id.) Document and Fees Verification by the Council Self Attested copy of recognized degree with all apostille stamps 8 23-01-2024 6 Allocation of Seats Please upload complete Passport(all pages with VISA and immigration details). 9 College Allotment 8 Physical Documents verification & Allocation of Seats(venue to 24-01-2024 10 Reporting to Allotted College Eligibility certificate issues by MCI/NMC 9 be informed accordingly) 10 Aadhaar Card (proof of identification). Contact Us: 8 Joining at allotted Medical College 30-01-2024 (Till 5:00PM) 11 FMG screening test(conducted by NBE). Council :+0172 - 4090410 12 Affidavit(as per performa) Download Email :Info@hmc.fmgcounceling.in Website :+91 8118879069

Email :Info@hmc.fmgcounceling.in

## These windows will appear once you click on the Registration button

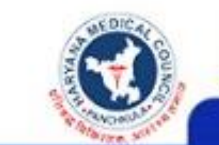

Haryana Medical Council SCO-410 2nd Floor, Sector-20, Panchkula-134116 FMG's Online Counselling System

Welcome to FMGs Online Counseling System Please Wait till 26-Dec-2023 1 Days 4Hrs 2m 17s

Home

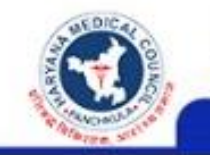

Haryana Medical Council SCO-410 2nd Floor, Sector-20, Panchkula-134116 FMG's Online Counselling System

> User Login Please Wait till 26-Dec-2023 1 Days 4Hrs 1m 35s

> > Home

This is the Applicants Details Page for the FMG's Online Counselling System

- You need to fill all the required information here. i.e your NBE Roll No., Session, Application ID and D.O.B.
- Enter the given CAPTHA and click on the Register button and click on the
   Proceed to Registration button

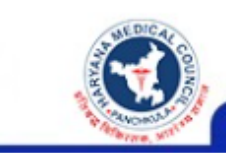

Haryana Medical Council SCO-410 2nd Floor, Sector-20, Panchkula-134116 FMG's Online Counselling System

#### Welcome to FMGs Online Counseling System

Please Enter Applicants Details:

| NBE Roll No               | Enter NBE Roll No              |
|---------------------------|--------------------------------|
| Which Session             | Select ~                       |
| Application ID            | Application ID eg. FMGExxxxxxx |
| Date Of Birth             | dd-mm-yyyy                     |
| Captcha Code              | Enter Captch: Refresh          |
|                           | ::1                            |
| Confirmed & Registered? L | ogin here Proceed to Register  |

This is the Registration Page for the FMG's Online Counselling System

- You need to fill all the required information here. Also, create a password for your profile and confirm the same.
- Enter the given CAPTHA and click on the Register button.

| Haryana Medical Council<br>SCO-410 2nd Floor, Sector-20, Panchkula-134116<br>FMG's Online Counselling System<br>Welcome to HMC<br>Enter Following Details to complete Registration |                                        |  |  |  |  |  |  |
|----------------------------------------------------------------------------------------------------|----------------------------------------|--|--|--|--|--|--|
| Name                                                                                                    | Enter User Name                        |  |  |  |  |  |  |
| Father's Name                                                                                                    | Enter Father Name                      |  |  |  |  |  |  |
| Email ID                                                                                                    | Enter Email ID                         |  |  |  |  |  |  |
|                                                                                                    | Please don't use space in the email id |  |  |  |  |  |  |
| Mobile No                                                                                                    | Enter Mobile No                        |  |  |  |  |  |  |
| Create Your Login<br>Password                                                                                                    | Create Password (Min 6,Max 10 Char)    |  |  |  |  |  |  |
|                                                                                                    | Please don't use space in the password |  |  |  |  |  |  |
| Confirm Your Login<br>Password                                                                                                    | Create Password (Min 6,Max 10 Char)    |  |  |  |  |  |  |
|                                                                                                    | Please don't use space in the password |  |  |  |  |  |  |
| Captcha Code                                                                                                    | Enter Captcha B47NZ2 Refresh           |  |  |  |  |  |  |
| The email address and mobile number will be used for further communication, So please make sure that the provided email and Mobile number belongs to you and at present active.    |                                        |  |  |  |  |  |  |
| Already Registered ? Click Here to login Forgot Password ?                                                                                                    |                                        |  |  |  |  |  |  |
|                                                                                                    | Register                               |  |  |  |  |  |  |

## This is the OTP verification page

- An OTP will be sent at your registered mobile number, enter the OTP in the given box and click the verify OTP button.
- If OTP is not received, you need to click Resend OTP, an OTP will be sent again at your registered mobile number.

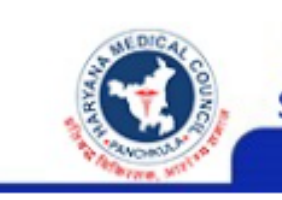

Haryana Medical Council SCO-410 2nd Floor, Sector-20, Panchkula-134116

FMG's Online Counselling System

#### **OTP** Verification

Enter OTP Received On Registered E-Mail/Mobile No 971030XXXX

ReSend OTP 🖂

244239

Please check the spam/junk folder in case of email is not showing in your Inbox.

Click Here To Go Back

Verify OTP

### This is the My Profile Page

## Complete your profile and press the save button at the bottom.

| Practitioner   My Profile   Apply Online   Application Status   Gurmukh Singh   Mother's name*   Jaswinder Kaur   Date of Birth*   08/25/1991   Adhaar No   Enter Aadhaar No                                                                                                    | ) for FMG's<br>nder Nagi≁ |
|----------------------------------------------------------------------------------------------------|---------------------------|
| My Profile       Name *       Mr.       Atinder Nagi       Gender *       Male         Apply Online       Father's Name *       Gurmukh Singh       Mother's name *       Jaswinder Kaur         Date of Birth *       08/25/1991       Aadhaar No       Enter Aadhaar No       Passport No       Enter Passport |                           |
| Apply Online     Name *     Mr.     Atinder Nagi     Gender *     Male       Application Status     Father's Name *     Gurmukh Singh     Mother's name *     Jaswinder Kaur       Date of Birth *     08/25/1991     Aadhaar No     Enter Aadhaar No     Passport No     Enter Passport                         |                           |
| Application Status       Father's Name *       Gurmukh Singh       Mother's name *       Jaswinder Kaur         Date of Birth *       08/25/1991       Aadhaar No       Enter Aadhaar No       Passport No       Enter Passport                                                                                  | ~                         |
| Date of Birth *     08/25/1991     Aadhaar No     Enter Aadhaar No     Passport No                                                                                                    |                           |
|                                                                                                    | No                        |
| Alternate Email Id * Alternate Mobile No. *                                                                                                    |                           |
| Permanent Address * Correspondence Address*                                                                                                    |                           |
| Same as permanent                                                                                                    |                           |
|                                                                                                    |                           |
| India Punjab India Punjab                                                                                                    |                           |
| Khanna     Ludhiana     Ludhiana                                                                                                    |                           |
| Pin Code         141401         Pin Code         141401                                                                                                    |                           |
|                                                                                                    |                           |

By Clicking on "Save", you will confirm that you have filled valid information

## Click on the **Apply Online** button after completing your profile

| =                                                                   |              | Haryana Me | dical Council                                  | Home     |                                  |                                                                   | Steps for Online ( | Counselling form filling f<br>Hi Atinc | or FMG's<br>ler Nagi≁ |
|---------------------------------------------------------------------|--------------|------------|------------------------------------------------|----------|----------------------------------|-------------------------------------------------------------------|--------------------|----------------------------------------|-----------------------|
| Practitioner     My Profile     Apply Online     Application Status | Suser Image  |            | Ir. Atinder Nagi<br>25-Aug-1991<br>Aadhar No : |          | Father's<br>Mother's<br>Gender : | Name : Gurmukh Sir<br>Name : Jaswinder k<br>Male<br>Passport No : | ngh<br>Kaur        | Edit F                                 | Profile 🕜             |
|                                                                     | Address      |            |                                                |          |                                  |                                                                   |                    |                                        |                       |
|                                                                     | Permanent Ac | ldress     |                                                |          | Correspond                       | dence Address                                                     |                    |                                        |                       |
|                                                                     | Address:     |            |                                                |          | Address:                         |                                                                   |                    |                                        |                       |
|                                                                     | City:        | Khanna     | District:                                      | Ludhiana | City:                            | Khanna                                                            | District:          | Ludhiana                               |                       |
|                                                                     | State:       | Punjab     | Country:                                       | India    | State:                           | Punjab                                                            | Country:           | India                                  |                       |
|                                                                     | Pin Code:    | 141401     |                                                |          | Pin Code:                        | 141401                                                            |                    |                                        |                       |

# Now, a new form will open, again click on the Apply Online button

| ±                  |   | Haryana Medical Council                                    | Home / Practitioner / Apply Online | Steps for Online Counselling form filling for FMG's<br>Hi Atinder Nagi- |
|--------------------|---|------------------------------------------------------------|------------------------------------|-------------------------------------------------------------------------|
| > Practitioner     |   |                                                            |                                    |                                                                         |
| My Profile         |   |                                                            | Apply Online                       |                                                                         |
| Apply Online       | 1 | Application Form For Online Counselling for Internship for | or FMGs                            | Apply Now                                                               |
| Application Status |   |                                                            |                                    |                                                                         |
|                    |   |                                                            |                                    |                                                                         |
|                    |   |                                                            |                                    |                                                                         |
|                    |   |                                                            |                                    |                                                                         |
|                    |   |                                                            |                                    |                                                                         |
|                    |   |                                                            |                                    |                                                                         |
|                    |   |                                                            |                                    |                                                                         |
|                    |   |                                                            |                                    |                                                                         |
|                    |   |                                                            |                                    |                                                                         |

This is the Application form, to be filled. Enter all the required fields, i.e. qualification, type or residence state and select preference and press Save button

| Application For Online Counselling For FMG's 2023                                                                                                    |                                                                                             |                        |                |  |                     |                |   |  |  |  |
|----------------------------------------------------------------------------------------------------|---------------------------------------------------------------------------------------------|------------------------|----------------|--|---------------------|----------------|---|--|--|--|
| Click Here to read the instructions give                                                                                                    | en in the public notice before applying t                                                   | for counseling         |                |  | Mode of Education   |                | ~ |  |  |  |
| Medical Qualification*                                                                                                    | MBBS or Equivalent to MI                                                                    | Month,Year of Passing* |                |  | Country of Passing* | Select Country | ~ |  |  |  |
|                                                                                                    |                                                                                             |                        |                |  |                     |                |   |  |  |  |
| University Name *                                                                                                    | University Name                                                                             |                        | College Name * |  | College Name        |                |   |  |  |  |
| HMC Prov No (In case already p                                                                                                    | HMC Prov No (In case already provisionally registered with HMC) Provisional Registration No |                        |                |  |                     |                |   |  |  |  |
| NBE Score *                                                                                                    | NBE Score                                                                                   |                        | NBE Roll No *  |  | NBE Roll No         |                |   |  |  |  |
| PCB Score in (10+2)                                                                                                    |                                                                                             |                        |                |  |                     |                |   |  |  |  |
| Physics(%) *                                                                                                    | Physics                                                                                     | Chemistry(%) *         | Chemistry      |  | Biology(%) *        | Biology        |   |  |  |  |
| Resident State *                                                                                                    | Select State 🗸                                                                              | Resident From *        | mm/dd/yyyy     |  | Resident Till *     | mm/dd/yyyy     |   |  |  |  |
| Select Preference of Medical Co                                                                                                    | lleges for Internship *                                                                     |                        |                |  |                     |                |   |  |  |  |
| 1st Preference Select 1st Preference                                                                                                    |                                                                                             |                        |                |  |                     |                |   |  |  |  |
| I solemnly affirm & declare that the above entries made by me are true & correct. I further declare that no disciplinary proceedings have ever been initiated or are pending against me before any medical regulatory authority nor I have been subject to any inquiry or investigation before any authority which may disentitle me from seeking registration with Haryana Medical Council. I undertake to abide by the Code of Conduct & Ethics prescribed by Haryana Medical Council and National Medical Commission. |                                                                                             |                        |                |  |                     |                |   |  |  |  |

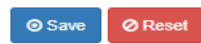

| Application For Online Counselling For FMG's 2023                                                                                                    |                                                                        |                                          |                |       |                                          |                |       |  |  |
|----------------------------------------------------------------------------------------------------|------------------------------------------------------------------------|------------------------------------------|----------------|-------|------------------------------------------|----------------|-------|--|--|
| Click Here to read the instructions of Medical Qualification*                                                                                                    | given in the public notice before applying<br>MBBS or Equivalent to MI | for counseling<br>Month,Year of Passing* |                |       | Mode of Education<br>Country of Passing* | Select Country | ~     |  |  |
| University Name *                                                                                                    | University Name                                                        |                                          | College Name * |       | College Name                             |                |       |  |  |
| NBE Score *                                                                                                    | NBE Score                                                              | vic)                                     | NBE Roll No *  |       | Provisional Registration No NBE Roll No  |                |       |  |  |
| PCB Score in (10+2) Physics(%) *                                                                                                    | Physics                                                                | Chemistry(%) *                           | Chemistry      |       | Biology(%) *                             | Biology        |       |  |  |
| Resident State *                                                                                                    | Select State 🗸                                                         | Resident From *                          | mm/dd/yyyy     |       | Resident Till *                          | mm/dd/yyyy     |       |  |  |
| Select Preference of Medical                                                                                                    | Colleges for Internship *                                              |                                          |                |       |                                          |                |       |  |  |
| 1st Preference                                                                                                    | Select 1st Preference                                                  | ~                                        |                |       |                                          |                |       |  |  |
| I solemnly affirm & declare that the above entries made by me are true & correct. I further declare that no disciplinary proceedings have ever been initiated or are pending against me before any medical regulatory authority nor I have been subject to any inquiry or investigation before any authority which may disentitle me from seeking registration with Haryana Medical Council. I undertake to abide by the Code of Conduct & Ethics prescribed by Haryana Medical Council and National Medical Commission. |                                                                        |                                          |                |       |                                          |                |       |  |  |
| Tick this check<br>box to proceed                                                                                                    | Press                                                                  | Save button c                            | after filling  | all d | etails                                   |                | Reset |  |  |

## Now, upload all the required documents one by one. Click on the Choose file button to choose any specific file

| ANA NA | HEMALLY AND                                                                  | ome / Practitioner / Application Status                                                                      |                                                                       | Hi kamal test - <mark>Steps for C</mark> | Inline Counselling form filling for FMG |
|--------|------------------------------------------------------------------------------|----------------------------------------------------------------------------------------------------|-----------------------------------------------------------------------|------------------------------------------|-----------------------------------------|
|        | Upload Atteste<br>Please Uploa                                               | d Copy Of The Following Doucments (Max Allowed Siz<br>ad Self Declaration Letter In Place Of Required Enclos | e 2MB, Except Passport Upload )<br>ure If It Is Not Applicable To You |                                          |                                         |
| 1      | Passport size Photograph                                                     |                                                                                                    | ♥ Uploaded ✓                                                          |                                          | Delete 💼                                |
| 2      | Stamp Size Signature                                                         |                                                                                                    | <ul> <li>Uploaded </li> </ul>                                         |                                          | Delete 🖀                                |
| 3      | Matriculation/High School Certificate(10th) or its equivalent certificate as | proof of date of birth.                                                                                      | Choose File No.                                                       | file closen                              |                                         |
| 4      | 10+2/Intermediate/Senior Secondary School Examination Certificate & De       | tailed Marks Sheet                                                                                           | Choose File No                                                        | file chosen                              |                                         |
| 5      | Attempt/Character Certificate(MBBS or equivalent) Issued by recognized       | University                                                                                                   | Choose File No                                                        | file chosen                              |                                         |
| 6      | Domicile certificate/Residence Certificate issued by competent authority     | of the Haryana State Govt.                                                                                   | Choose File No                                                        | file chosen                              |                                         |
| 7      | Self Attested copy of recognized degree with all apostille stamps (MBBS/     | ID Physician)                                                                                                | Choose File No                                                        | file chosen                              |                                         |
| 8      | Please upload complete Passport(all pages with VISA and immigration de       | tails).                                                                                                    | Choose File No                                                        | file chosen                              |                                         |
| 9      | Eligibility certificate issues by MCI/NMC                                    |                                                                                                    | Choose File No                                                        | file chosen                              |                                         |
| 10     | Aadhaar Card (proof of identification).                                      |                                                                                                    | Choose File No                                                        | file chosen                              |                                         |
| 11     | FMG screening test(conducted by NBE).                                        |                                                                                                    | Choose File No                                                        | file chosen                              |                                         |
| 12     | Affidavit(as per performa)                                                   |                                                                                                    | Choose File No                                                        | file chosen                              |                                         |

Select the specific file and click on the Open button.

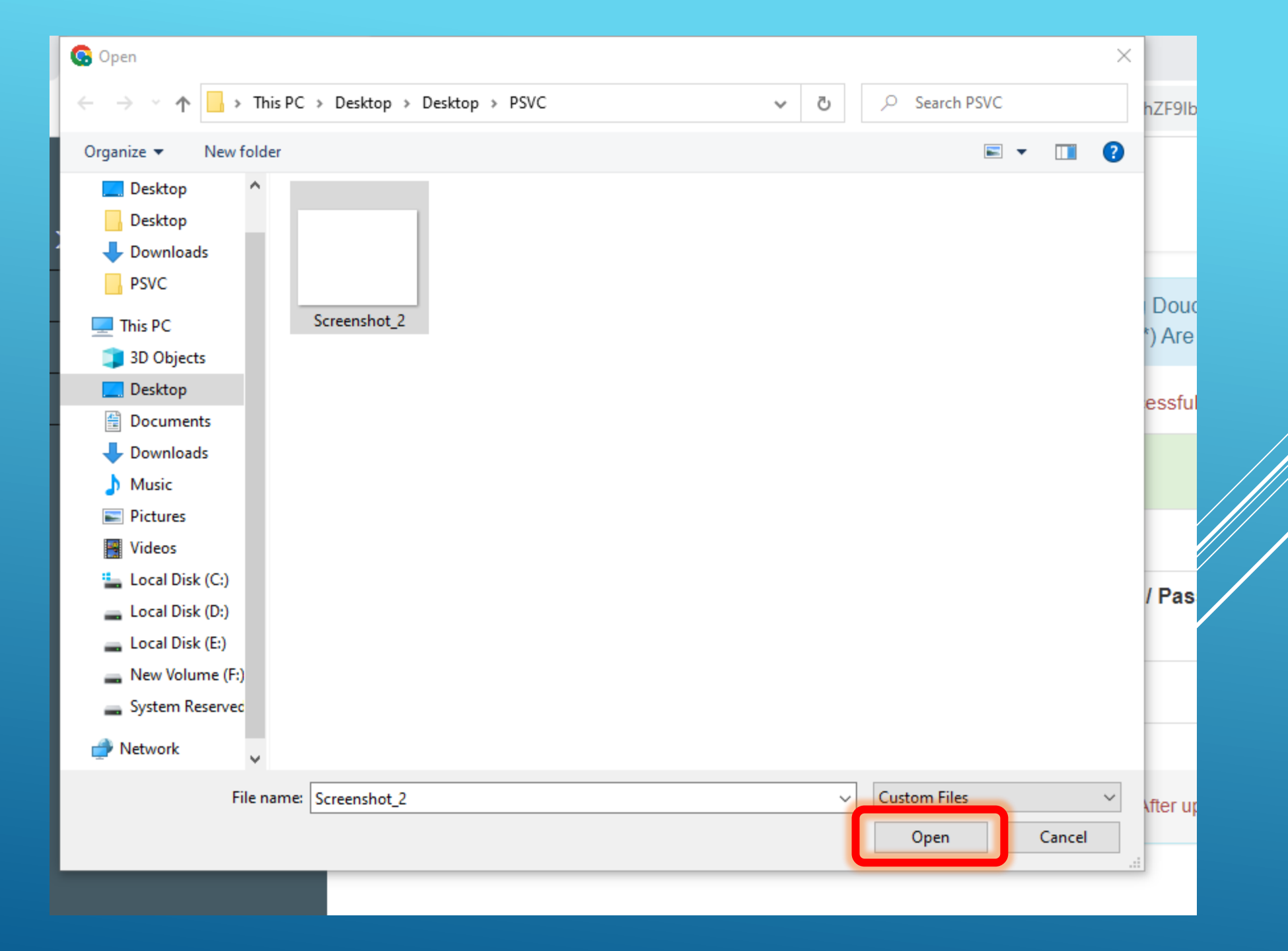

# Your file will be uploaded automatically, and a pop-up message will be shown. Press OK to proceed.

| S TAPEYAN | He Buccess:<br>Success: Record Added<br>Successfully!                                                                                                    | Hi kamal test-Steps for Online Counselling form |                            |          |
|-----------|----------------------------------------------------------------------------------------------------|-------------------------------------------------|----------------------------|----------|
|           | Upload Attested<br>Please Unload activity pactor pactor and activity of the of the | B, Except Passpo<br>It Is Not Applicabl         | rt Upload )<br>e To You    |          |
|           | File Uploaded Successfully                                                                                                    |                                                 |                            |          |
| 1         | Passport size Photograph                                                                                                    | ۲                                               | Uploaded 🛩                 | Delete 🂼 |
| 2         | Stamp Size Signature                                                                                                    | ۲                                               | Uploaded 🗸                 | Delete 💼 |
| 3         | Matriculation/High School Certificate(10th) or its equivalent certificate as proof of date of birth.                                                                                                    | ۲                                               | Uploaded 🛩                 | Delete 💼 |
| 4         | 10+2/Intermediate/Senior Secondary School Examination Certificate & Detailed Marks Sheet                                                                                                    |                                                 | Choose File No file chosen |          |
| 5         | Attempt/Character Certificate(MBBS or equivalent) Issued by recognized University                                                                                                    | Choose File No file chosen                      |                            |          |
| 6         | Domicile certificate/Residence Certificate issued by competent authority of the Haryana State Govt.                                                                                                    | Choose File No file chosen                      |                            |          |
| 7         | Self Attested copy of recognized degree with all apostille stamps (MBBS/MD Physician)                                                                                                    | Choose File No file chosen                      |                            |          |
| 8         | Please upload complete Passport(all pages with VISA and immigration details).                                                                                                    |                                                 | Choose File No file chosen |          |

### Do is for all the required documents.

| HILL MICHIGAN AND AND AND AND AND AND AND AND AND A |                                                                                   | Home / Practitioner / Application Status |   | Hi kamal test - <mark>Steps for Online</mark> | Counselling form filling for FMG's |
|-----------------------------------------------------|-----------------------------------------------------------------------------------|------------------------------------------|---|-----------------------------------------------|------------------------------------|
|                                                     |                                                                                   | Pay Application Fee                      |   |                                               |                                    |
| 1                                                   | Passport size Photograph                                                          |                                          | ۲ | Uploaded 🗸                                    | Delete 💼                           |
| 2                                                   | Stamp Size Signature                                                              |                                          | ۲ | Uploaded 🗸                                    | Delete 💼                           |
| 3                                                   | Matriculation/High School Certificate(10th) or its equivalent certificate as proc | of of date of birth.                     | ¢ | Uploaded 🗸                                    | Delete 💼                           |
| 4                                                   | 10+2/Intermediate/Senior Secondary School Examination Certificate & Detaile       | d Marks Sheet                            | ۲ | Uploaded 🗸                                    | Delete 💼                           |
| 5                                                   | Attempt/Character Certificate(MBBS or equivalent) Issued by recognized Univ       | ersity                                   | ۲ | Uploaded 🗸                                    | Delete 💼                           |
| 6                                                   | Domicile certificate/Residence Certificate issued by competent authority of th    | e Haryana State Govt.                    | ۲ | Uploaded 🗸                                    | Delete 💼                           |
| 7                                                   | Self Attested copy of recognized degree with all apostille stamps (MBBS/MD F      | 'hysician)                               | ۲ | Uploaded 🗸                                    | Delete 🗋                           |
| 8                                                   | Please upload complete Passport(all pages with VISA and immigration details       | Dec.                                     | ۲ | Uploaded 🗸                                    | Delete 💼                           |
| 9                                                   | Eligibility certificate issues by MCI/NMC                                         |                                          | ۲ | Uploaded 🗸                                    | Delete 💼                           |
| 10                                                  | Aadhaar Card (proof of identification).                                           |                                          | ۲ | Uploaded 🗸                                    | Delete 🗋                           |
| 11                                                  | FMG screening test(conducted by NBE).                                             |                                          | ۲ | Uploaded 🗸                                    | Delete 💼                           |
| 12                                                  | Affidavit(as per performa)                                                        |                                          | ۲ | Uploaded 🗸                                    | Delete 💼                           |

## When all the documents will uploaded, new Submit/Lock Choice button will shown. Press this to proceed further.

| 8  | Please upload complete Passport(all pages with VISA and immigration details). | ۲ | Uploaded 🗸 | Delete 🖀 |
|----|-------------------------------------------------------------------------------|---|------------|----------|
| 9  | Eligibility certificate issues by MCI/NMC                                     | ۲ | Uploaded 🗸 | Delete 🗋 |
| 10 | Aadhaar Card (proof of identification).                                       | ۲ | Uploaded 🗸 | Delete 💼 |
| 11 | FMG screening test(conducted by NBE).                                         | ۲ | Uploaded 🗸 | Delete 🖀 |
| 12 | Affidavit(as per performa)                                                    | ۲ | Uploaded 🗸 | Delete 🖀 |
|    | Submit/Lock Choice                                                            |   |            |          |
|    |                                                                               |   |            | //       |

## Your Application is submitted successfully, you can now take printout of your application.

| ALL AND A | ANEDICATOR<br>T-AANCHKUL-          | <u>SCC</u><br>www.haryanamedicalcouncil.org | Haryana<br>0-410 2nd Floo<br>Phone: 0 | a Medical Council<br>or, Sector-20, Panchkula-13<br>172-4090410, 2520165 | <u>34116</u><br>Email: registrarh | imc@gmail.com        |                      |
|-----------|------------------------------------|---------------------------------------------|---------------------------------------|--------------------------------------------------------------------------|-----------------------------------|----------------------|----------------------|
|           |                                    | Application For Or                          | line Counse                           | elling for FMG's 2023                                                    |                                   |                      | 27-Nov-2023 11:16 pm |
|           |                                    | Applicatio                                  | n No :202300                          | 0002 Date :27/11/2023 11                                                 | 1:11:10 am                        |                      |                      |
| 1.        | Applicant's Full Name :            |                                             | Mr. Atinder N                         | Nagi                                                                     |                                   |                      |                      |
| 2.        | Father's Name :                    |                                             | Sh. Gurmuk                            | h Singh                                                                  |                                   |                      |                      |
| 3.        | Mother's Name :                    |                                             | Smt. Jaswin                           | der Kaur                                                                 |                                   |                      |                      |
| 4.        | Email ID :                         |                                             | atinder.verite                        | os@gmail.com                                                             |                                   |                      | 1                    |
| 5.        | Mobile No :                        |                                             | 9988553047                            | 7                                                                        |                                   |                      |                      |
| 6.        | Date of Birth :                    |                                             | 25/08/1991                            |                                                                          |                                   |                      |                      |
| 7.        | Permanent Address :                |                                             | H. No. 240                            | ,Ranjit Nagar, M.K. Roa                                                  | d Khanna Pu                       | njab India           |                      |
| 8.        | Correspondence Address :           |                                             | H. No. 240                            | ,Ranjit Nagar, M.K. Roa                                                  | d Khanna Pu                       | njab India           |                      |
| 9.        | Medical Qualification              |                                             | MBBS (onlin                           | ne)                                                                      |                                   |                      |                      |
| 10.       | Year of Passing (format: Mon/Year) | :                                           | Jan/2022                              |                                                                          |                                   |                      |                      |
| 11.       | Country of Passing                 |                                             | United State                          | es                                                                       |                                   |                      |                      |
| 12.       | University Name                    |                                             | USA Univers                           | sity                                                                     |                                   |                      |                      |
| 13.       | College Name                       |                                             | USA College                           | e                                                                        |                                   |                      |                      |
| 14.       | Resident State                     |                                             | Haryana                               |                                                                          |                                   |                      |                      |
| 15.       | Resident From                      |                                             | 31/12/2012                            |                                                                          |                                   |                      |                      |
| 16.       | Resident Till                      |                                             | 31/12/2022                            |                                                                          |                                   |                      |                      |
| 17.       | PCB Score in (10+2)                |                                             | Physics : 78                          | Chemistry : 87%                                                          | Biology : 85%                     | 6 Aggregate : 83.33% |                      |
| 18.       | NBE Score                          |                                             | 858                                   |                                                                          |                                   |                      |                      |
| 19.       | NBE Roll No                        |                                             | 6857                                  |                                                                          |                                   |                      |                      |

|                                            | 6.                         | 5.  |                        |
|--------------------------------------------|----------------------------|-----|------------------------|
|                                            | 7.                         | 7.  |                        |
|                                            | 8.                         | 3.  |                        |
|                                            | 9.                         | θ.  |                        |
|                                            | 10                         | 10. |                        |
|                                            | 11                         | 11. |                        |
|                                            | 12                         | 12. |                        |
|                                            | 13                         | 13. |                        |
|                                            | 14                         | 14. |                        |
|                                            | 15                         | 15. |                        |
|                                            | 16                         | 16. |                        |
|                                            | 17                         | 17. |                        |
|                                            | 18                         | 18. |                        |
|                                            | 19                         | 19. |                        |
|                                            | 20                         | 20. |                        |
|                                            | 21                         | 21. |                        |
| 21. HMC Provisional Registration No (In ca | ase already registered) 58 | 588 |                        |
| Dated                                      |                            |     | Signature of applicant |
|                                            |                            |     |                        |

4. 5.

#### DECLARATION

I solemnly affirm & declare that the above entries made by me are true & correct. I further declare that no disciplinary proceedings have ever been initiated or are pending against me before any medical regulatory authority nor I have been subject to any inquiry or investigation before any authority which may disentitle me from seeking registration with Haryana Medical Council. I undertake to abide by the Code of Conduct & Ethics prescribed by Haryana Medical Council and National Medical Commission.

| Dated     |         | Signature of applicant |  |  |
|-----------|---------|------------------------|--|--|
| Go Back ◀ | Print 🖨 |                        |  |  |

## In the Application Status option; you can unlock or take print of your application. Click on the SBI payment link for the payment of application.

C

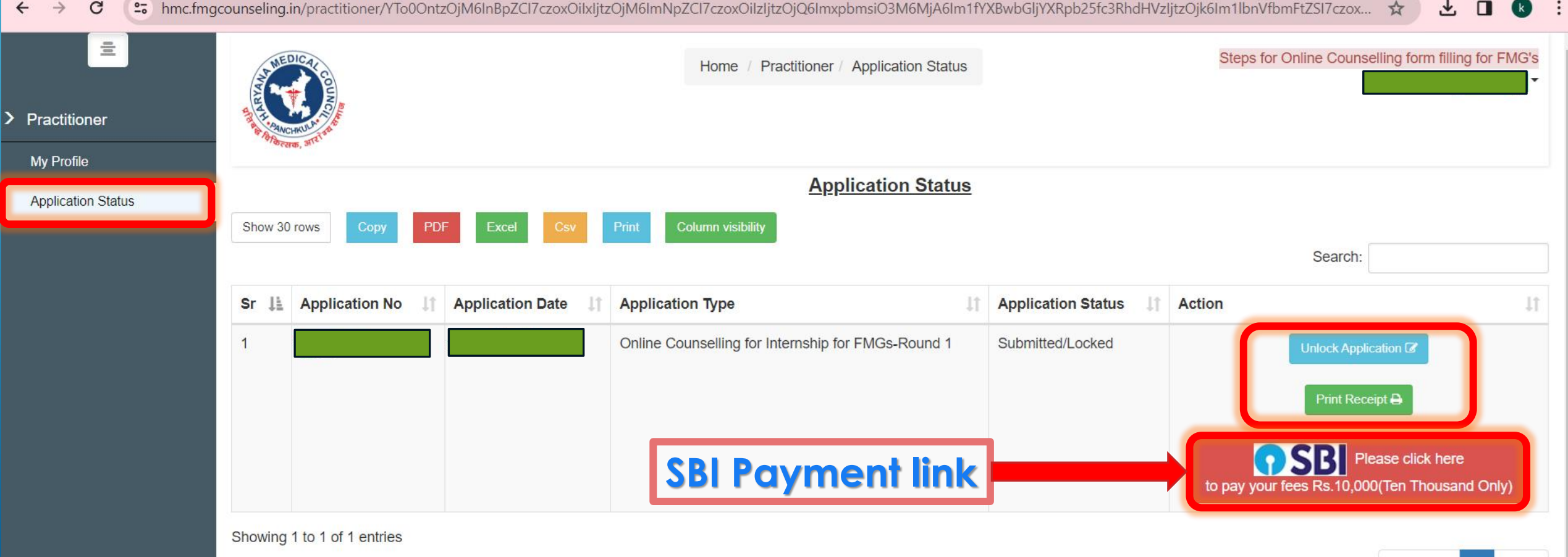

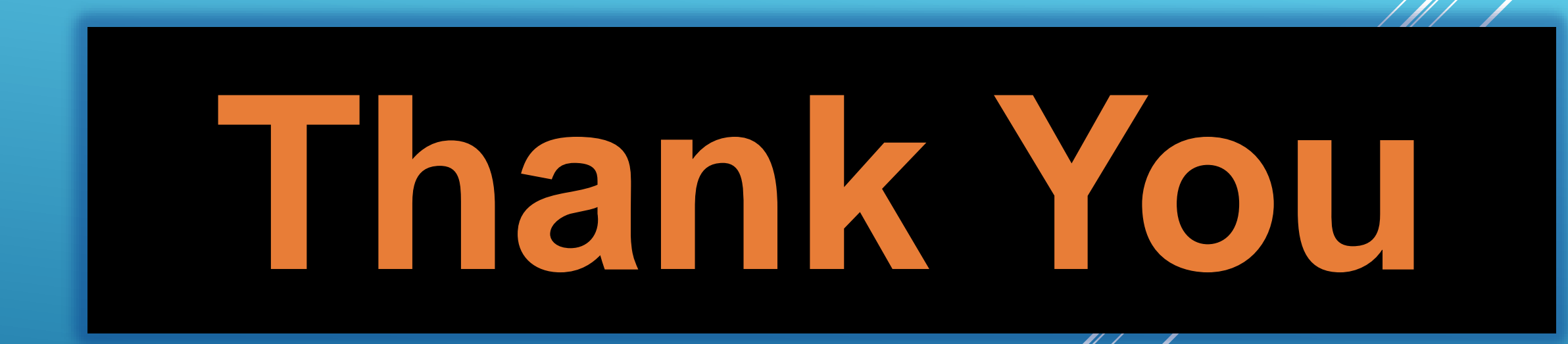